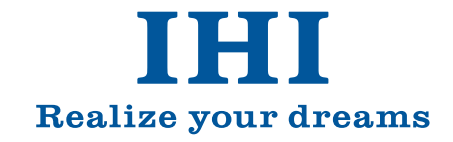

### 数 IHI 扶桑エンジニアリング

本 社 東京都江東区大島7-22-18 大島ビル

名古屋 営業所 愛知県名古屋市中村区名駅南1丁目24番20号 名古屋三井ビルディング新館8階(IHI中部支社内) 大阪営業所大阪府大阪市淀川区西中島2-14-6新大阪第2ドイビル 福 岡 営業所 福岡県福岡市中央区渡辺通2-1-82 電気ビル北館10階(IHI九州支社内)

●この簡易取扱説明書は2018年3月現在のものです。 ●仕様、外観は、改良のため予告なく変更する場合がありますのであらかじめご了承ください。 Copyright © 2018 IHI Corporation All Rights Reserved.

201803NPR

### 機械式駐車装置 簡易操作説明書

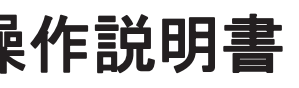

故障・ご不明な点がございましたら操作盤の緊急連絡先に お問い合わせください。 **IHI**運搬機械株式会社 パーキング・サポート・アンド・コントロール・センター 0120-849-809

IHI

## 1. 操作手順(操作キー)

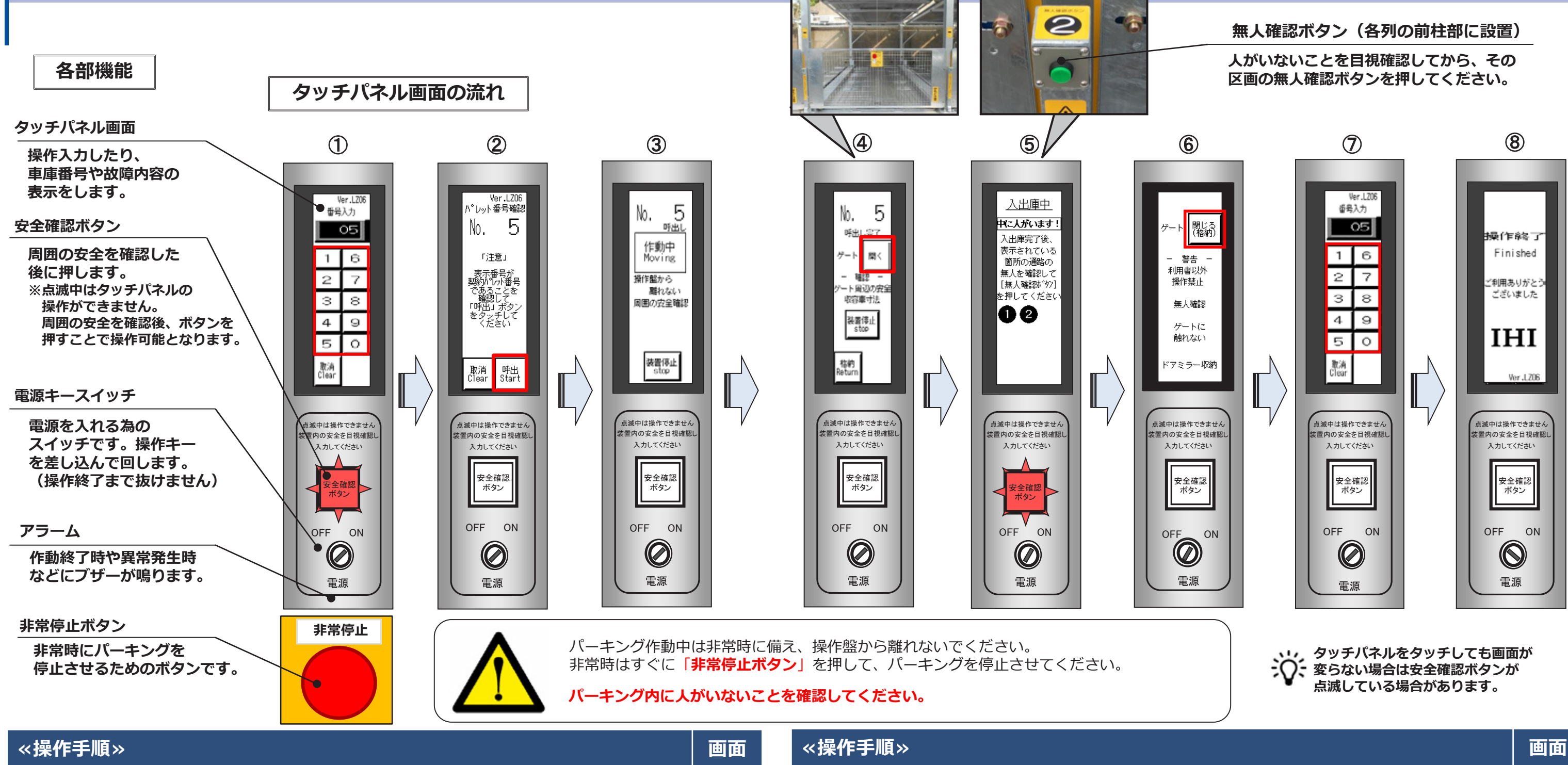

| 1 | 操作盤扉を開け、電源キースイッチに操作キーを差し込みスイッチをONに切り替える。           |   |
|---|----------------------------------------------------|---|
| 2 | パーキング内及び周囲の安全を確認、「安全確認ボタン」を押す。(消灯)                 |   |
| 3 | タッチパネル画面で番号を入力(2桁/3桁) ※パレット番号5の場合は05とする。           | 1 |
| 4 | 表示された番号を確認し「呼出」をタッチする。                             | 2 |
| 5 | パーキングが作動します。                                       | 3 |
| 6 | パレットの停止後、呼出し完了画面に切替り前面ゲート付近に人がいないことを確認、「開く」をタッチする。 | 4 |
| 7 | ゲートが開きます。                                          |   |

| «操作手順» |                                                                            |   |
|--------|----------------------------------------------------------------------------|---|
| 8      | ゲートが開き終わったことを確認、車を入庫または出庫する。                                               | 5 |
| 9      | 人がいないこと確認し、ゲートの左右の「無人確認ボタン」を押す。<br>(他の区画センサが検知した場合、画面に表示された該当の無人確認ボタンを押す。) |   |
| 10     | パーキング内及び周囲を確認、「安全確認ボタン」を押す。(消灯)                                            |   |
| 11     | タッチパネル画面のゲート「閉じる(格納)」をタッチする。                                               | 6 |
| 12     | 前面ゲート付近に人がいないことを確認し、タッチパネル画面の番号入力画面にて再度指定された番号を入力<br>(2桁/3桁)               | 7 |
| 13     | 入力後ゲートが閉じます。(※入力番号が正しければ、直ちにゲートが作動します。)                                    |   |
| 14     | 「操作終了」画面が表示されたら、電源キースイッチをOFFに切替え、操作キーを抜いて扉を閉める。                            | 8 |

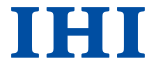

## 2. 操作手順(IC操作盤)

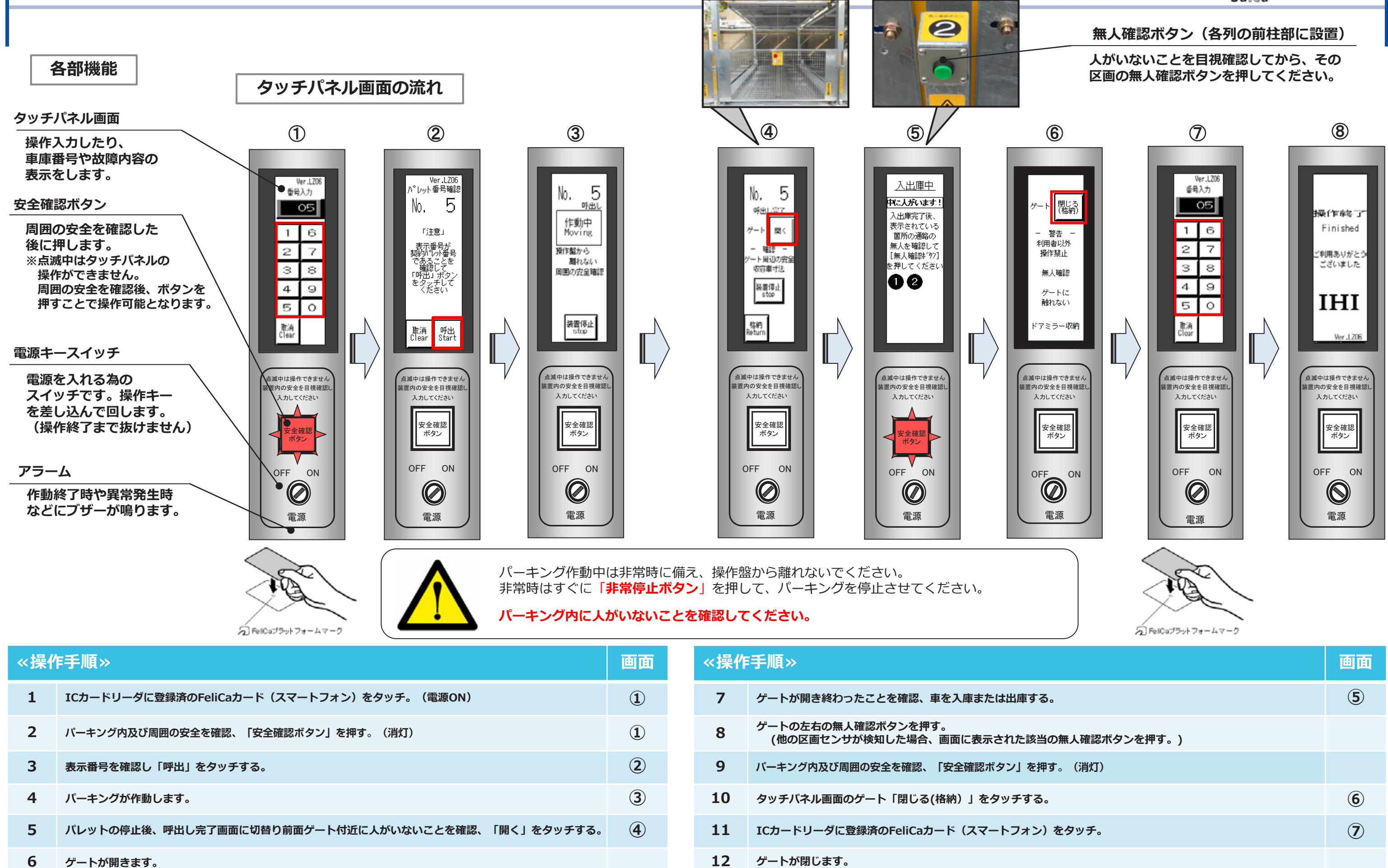

13

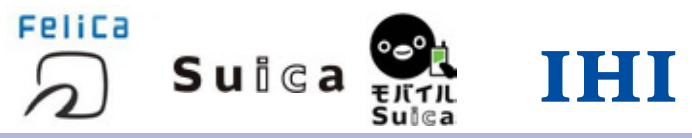

駐車装置が定位置に戻り「操作終了」画面を確認し、扉を閉める。

(8)

### 3. FeliCaカード 登録方法

# 4. FeliCaカード 変更・削除方法

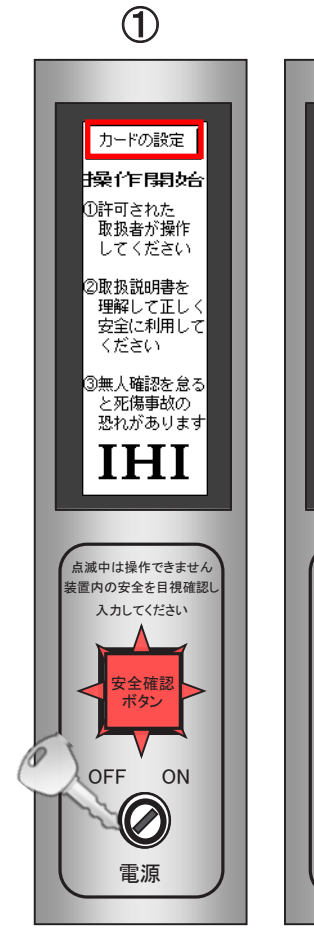

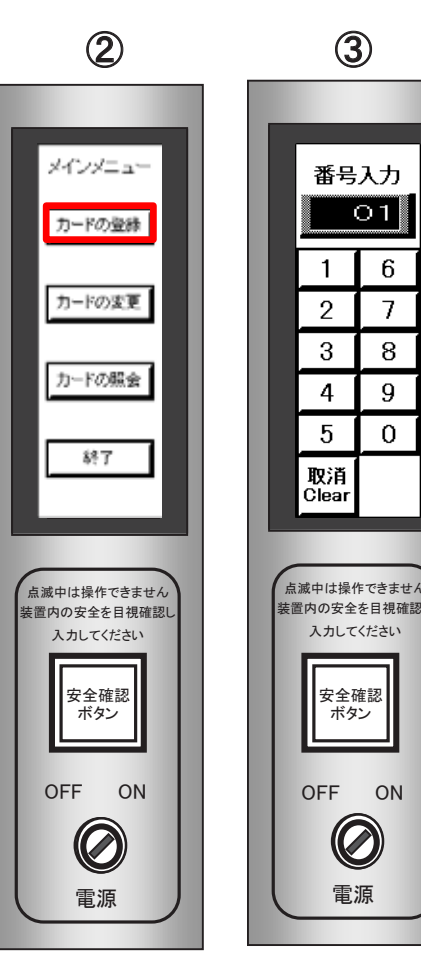

8

メインメニュー

カードの登録

カードの変更

カードの服会

終了

点滅中は操作できません

装置内の安全を目視確認し

入力してください

安全確認 ボタン

 $\bigcirc$ 

電源

ON

OFF

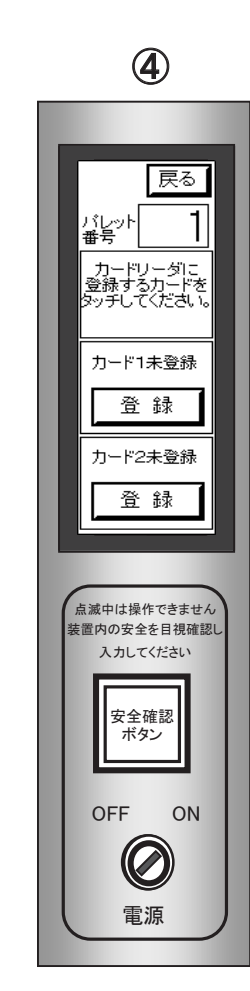

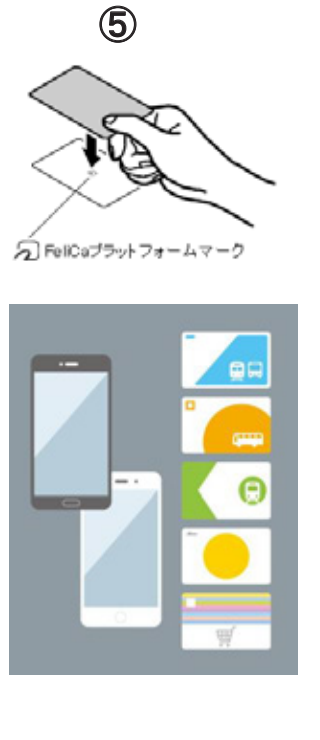

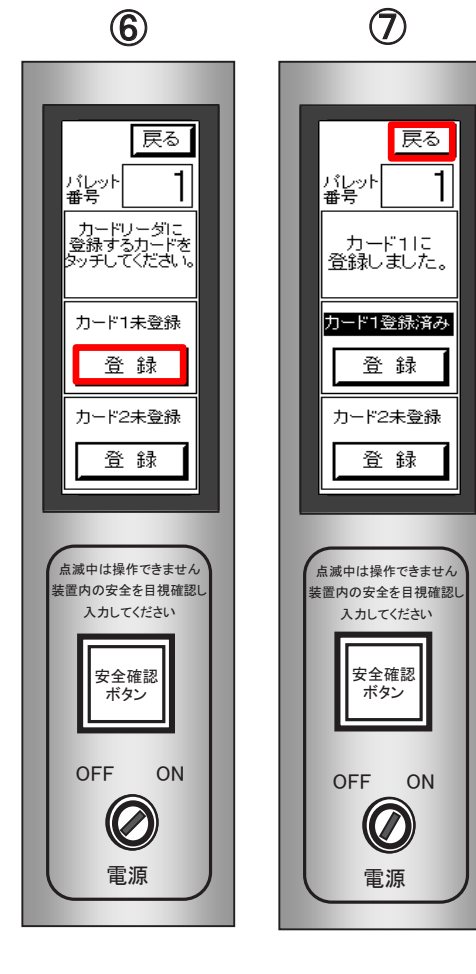

| « | 操作手順» ICカード登録<br>操作キーが必要です                                | 画面 |
|---|-----------------------------------------------------------|----|
| 1 | 操作盤扉を開け、電源キースイッチに操<br>作キーを差し込みスイッチをONに切り<br>替える。          | 1  |
| 2 | タッチパネル画面の「カードの設定」を<br>タッチする。<br>(安全確認ボタンは自動で消灯します)        | 1  |
| 3 | メインメニュー 「カードの登録」 をタッ<br>チする。                              | 2  |
| 4 | タッチパネル画面で番号を入力<br>(2桁/3桁)<br>※パレット番号1の場合は01とする。           | 3  |
| 5 | カードリーダーに登録するFeliCaカード<br>/FeliCa対応スマートフォンをリーダー<br>にタッチする。 | 5  |
| 6 | カード1 / カード2を選択し「登録」を<br>タッチする。                            | 6  |
| 7 | 登録確認後、「戻る」をタッチする。                                         | 1  |
| 8 | メインメニューに戻り、「終了」をタッ<br>チする。                                | 8  |

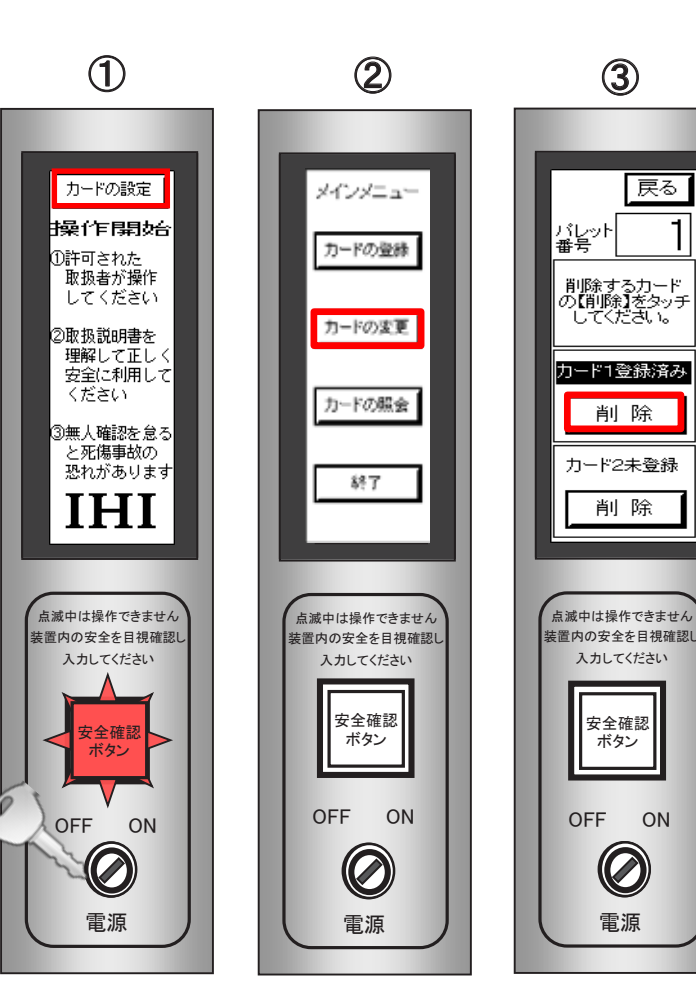

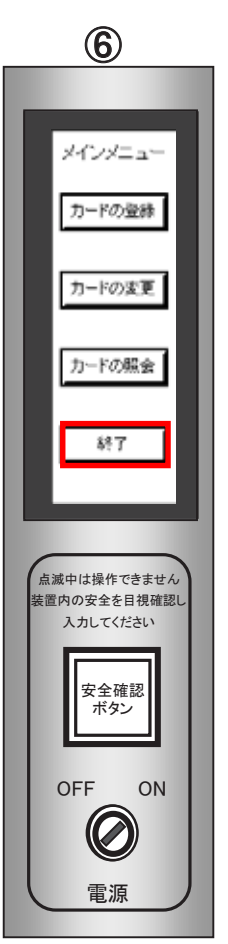

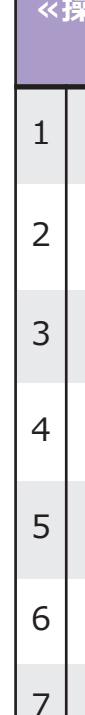

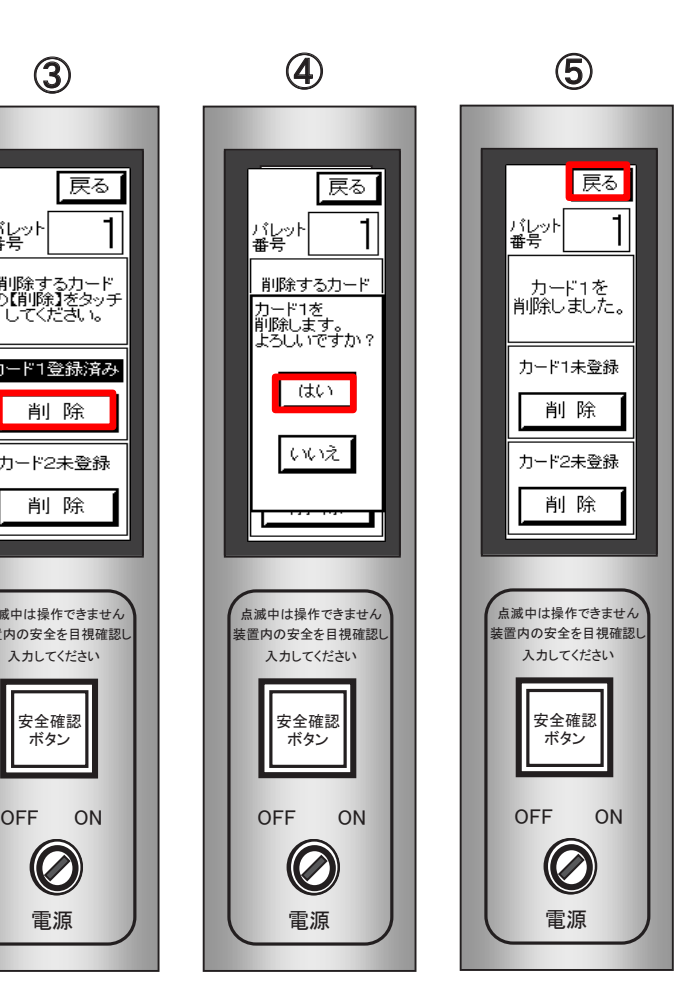

IHI

| 作手順>> カードの変更/削除<br>操作キーが必要です                       | 画面 |
|----------------------------------------------------|----|
| 操作盤扉を開け、電源キースイッチに操作キー<br>を差し込みスイッチをONに切り替える。       | 1  |
| タッチパネル画面の「カードの変更」をタッチ<br>する。<br>(安全確認ボタンは自動で消灯します) | 2  |
| 登録済みとされているカード1/カード2を選択<br>し、「削除」をタッチする。            | 3  |
| 「はい」/「いいえ」を選択しタッチ<br>する。                           | 4  |
| 選択したカード番号が未登録となっていること<br>を確認。                      | 5  |
| 確認後、「戻る」をタッチする。                                    | 5  |
| メインメニューに戻り、「終了」をタッチする。                             | 6  |

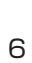